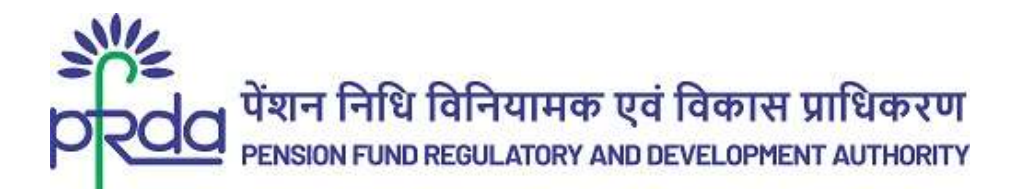

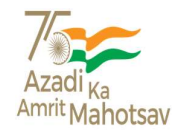

CIRCULAR

#### Circular No: PFRDA/2024/05/Sup-CRA/02

20<sup>th</sup> Feb 2024

То

All Central and State Government Nodal Offices, CABs and SABs

# Subject: Securing NPS transactions through Aadhaar-based access of CRA system under the Government sector

The Nodal Offices under Central and State Governments including their associated Autonomous Bodies currently utilize a password-based login to access the Central Recordkeeping Agency (CRA) for NPS transactions.

2. To enhance the security measures in accessing the CRA system and safeguard the interests of subscribers and stakeholders, it has been decided to bring in additional security features through Aadhaar-based authentication for login to the CRA system. The Aadhaar-based login authentication will be integrated with the current user id and password-based login process so as to make the CRA system accessible through 2 Factor Authentication.

3. The integration of Aadhaar-based login authentication is a proactive step to fortify the overall authentication and login framework. This initiative is designed to create a secure environment for all NPS activities carried out by Government Offices and Autonomous Bodies.

4. The development of the new system of login framework with these enhanced features is currently underway by the CRAs and is anticipated to go-live on 1<sup>st</sup> April 2024.

5. CRAs will disseminate a detailed Standard Operating Procedure (SOP) along with the process flow to Government Nodal Offices and engage extensively with Nodal Officers to make them aware of the changes thereby ensuring a seamless transition.

6. All offices under Government Sector and Autonomous Bodies are advised to note the same and put in place the necessary framework for implementation of the additional feature of Aadhaar-based login and authentication in CRA system to perform all NPSrelated activities.

Yours sincerely,

Digitally signed by K MOHAN GANDHI

(Chief General Manager)

Page 1 of 1

बी - १४/ए, छत्रपति शिवाजी भवन, कुतुब संस्थागत क्षेत्र, कटवारिया सराय ,नई दिल्ली - ११० ०१६ दूरभाष: 011 - 26517501, 26133730, 26133730 फैक्स: 011 – 26517507, वेबसाइट :www.pfrda.org.in B-14/A, Chhatrapati Shivaji Bhawan, Qutab Institutional Area, Katwaria Sarai, New Delhi – 110 016 Phone : 011 - 26517501, 26133730 ,26133730 Fax: 011 – 26517507 website: www.pfrda.org.in

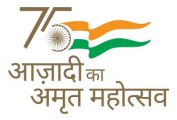

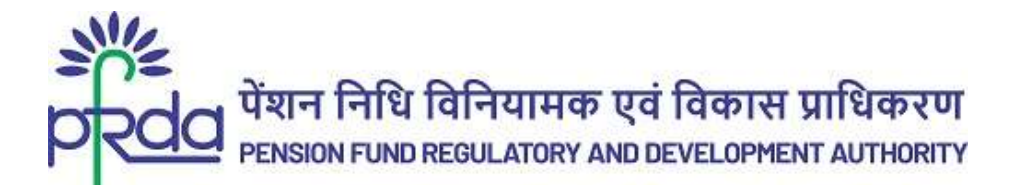

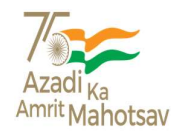

परिपत्र

# परिपत्र संख्या : पीएफआरडीए/2024/05/एसयूपी-सीआरए/02

20 फ़रवरी 2024

प्रति,

केंद्र और राज्य सरकार के सभी नोडल कार्यालय, सीएबी और एसएबी

#### विषय: सरकारी क्षेत्र के अंतर्गत सीआरए प्रणाली में आधार-आधारित पहुंच के माध्यम से एनपीएस लेनदेन का संरक्षण करने के सन्दर्भ में

केंद्र और राज्य सरकारों एवं उनके सहयुक्त स्वायत्त निकायों के अंतर्गत नोडल कार्यालय, वर्तमान में एनपीएस लेनदेन के लिए केंद्रीय अभिलेखपाल अभिकरण (सीआरए) की वेबसाईट का उपयोग करने हेतु पासवर्ड-आधारित लॉगिन का उपयोग करते हैं।

2. सीआरए प्रणाली का उपयोग करने में सुरक्षा उपायों को उन्नत करने और अभिदाताओं और हितधारकों के हितों का संरक्षण करने के लिए, सीआरए प्रणाली में लॉगिन हेतु आधार-आधारित प्रमाणीकरण के माध्यम से एक अतिरिक्त सुरक्षा सुविधा को शुरू करने का निर्णय लिया गया है। आधार-आधारित लॉगिन प्रमाणीकरण को विद्यमान उपयोगकर्ता आईडी और पासवर्ड-आधारित लॉगिन प्रक्रिया के साथ एकीकृत किया जाएगा, ताकि सीआरए प्रणाली को 2-फैक्टर प्रमाणीकरण के माध्यम से सुलभ बनाया जा सके।

3. आधार-आधारित लॉगिन प्रमाणीकरण के एकीकरण की प्रक्रिया समग्र प्रमाणीकरण और लॉगिन संरचना को सशक्त करने हेतु एक सक्रिय कदम है। यह पहल, सरकारी कार्यालयों और स्वायत्त निकायों द्वारा की जाने वाली सभी एनपीएस गतिविधियों हेतु एक सुरक्षित वातावरण निर्मित करने के लिए डिज़ाइन की गई है।

4. इन उन्नत सुविधाओं के साथ लॉगिन संरचना की नई प्रणाली का विकास वर्तमान में सीआरए द्वारा जारी है तथा दिनांक 1 अप्रैल 2024 से इसके आरम्भ होने की संभावना है।

5. सभी सीआरए द्वारा सरकारी नोडल कार्यालयों को प्रक्रिया-प्रवाह (प्रोसेस-फ्लो) के साथ-साथ एक विस्तृत मानक संचालन प्रक्रिया (एसओपी) प्रदान की जाएगी तथा बड़े पैमाने पर इसमें नोडल अधिकारियों को भी शामिल किया जाएगा, ताकि उन्हें इन बदलावों के बारे में जागरूक किया जा सके, जिससे बदलाव की यह प्रक्रिया निर्बाध रूप से सुनिश्चित की जा सके।

6. सरकारी क्षेत्र के अंतर्गत सभी कार्यालयों और स्वायत्त निकायों को सलाह दी जाती है कि, वे इस पर ध्यान दें और एनपीएस से संबंधित सभी गतिविधियों के निष्पादन हेतु सीआरए प्रणाली में आधार-आधारित लॉगिन और प्रमाणीकरण की अतिरिक्त सुविधा को कार्यान्वित करने के लिए आवश्यक ढांचा स्थापित करें।

भवदीय,

Digitally signed by K MOHAN GANDHI

(मुख्य महाप्रबंधक)

Page 1 of 1

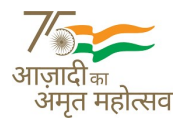

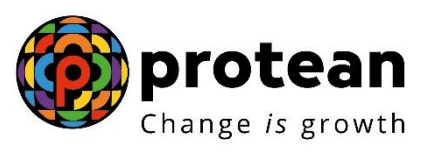

**Protean eGov Technologies Limited** 

# STANDARD OPERATING PROCEDURE (SoP)

Securing NPS transactions through Aadhaar based User Authentication for Government Nodal offices

© 2024 Protean eGov Technologies Limited, All rights reserved.

Property of Protean eGov Technologies Limited.

No part of this document may be reproduced or transmitted in any form or by any means, electronic or mechanical, including photocopying or recording, for any purpose, without the express written consent of Protean eGov Technologies Limited.

# Index

| Sr. No | Торіс                                                                   | Page<br>No |
|--------|-------------------------------------------------------------------------|------------|
| 1.     | One time registration of Aadhaar number against Nodal Office<br>User ID | 5          |
| 2.     | Authentication of Aadhaar Mapping to Nodal Office User ID               | 8          |
| 3.     | Status view for Aadhaar Mapping                                         | 12         |
| 4.     | Procedure for regular (Aadhaar based) access to CRA system              | 12         |

# Acronyms and Abbreviations

| ACRONYM      | DESCRIPTION                                             |
|--------------|---------------------------------------------------------|
| NPS          | National Pension System                                 |
| Protean      | Protean eGov Technologies Limited                       |
| PFRDA        | Pension Fund Regulatory & Development Authority         |
| PRAN         | Permanent Retirement Account Number                     |
| NPSCAN       | National Pension System Contribution Accounting Network |
| CRA          | Central Recordkeeping Agency                            |
| Pr.AO        | Principal Accounts Office                               |
| DTA          | Directorate of Treasury and Accounts                    |
| ΡΑΟ          | Pay and Accounts Office                                 |
| DTO          | District Treasury Office                                |
| DDO          | Drawing and Disbursing Office                           |
| PAO Reg. No. | Unique PAO Registration Number allotted by CRA          |
| DDO Reg. No. | Unique DDO Registration Number allotted by CRA          |
| PAN          | Permanent Account Number                                |
| I-PIN        | Internet Personal Identification Number                 |
| T-PIN        | Tele-query Personal Identification Number               |

The following definitions, acronyms & abbreviations may have been used in this manual:

#### Overview

Government Nodal offices (PrAO/DTA /PAO/DTO/ DDO ) and Corporate Nodal offices are provided login access to the CRA system for executing the NPS related activities and generate/view/download various reports. As per PFRDA directives, 2-Factor Aadhaar based authentication, an additional layer of security feature, is being mandatorily introduced for all password based users while logging-in to CRA system, effective ,1<sup>st</sup> April 2024.

The Nodal Offices under Central and State Governments including their underlying Autonomous bodies currently utilize a password-based login to access the Central Recordkeeping Agency (CRA) for NPS transactions.

To enhance the security measures in accessing the CRA system and safeguard the interests of Subscribers and Stakeholders, it has now been decided to bring in additional security features through Aadhaar-based authentication for login to the CRA system. The Aadhaar-based login authentication will be integrated with the current User ID and password-based login process so as to make the CRA system accessible through 2- Factor Authentication.

The Nodal office User IDs under the Government Sector (Central/State/CAB/SAB) shall be allowed to login to CRA system (CRA & NPSCAN) with 2-Factor Authentication using Aadhaar OTP (One time password). The Oversight office (PrAO/DTA) needs to link their Aadhaar against their respective CRA User ID initially, so that the underlying users can initiate Aadhaar Mapping. Similarly PAO/DTO needs to link their Aadhaar against their respective CRA User ID, so that the underlying DDOs can initiate Aadhaar linking.

All offices under Government Sector and Autonomous Bodies have to implement the necessary framework for implementation of the additional feature of Aadhaar-based login and authentication in CRA system to perform all NPS related activities.

This document covers the process to be followed by the Nodal offices to link their Aadhaar and proceed with the functional activities using CRA system.

The following points are covered in the document:

- A. One time registration of Aadhaar number against Nodal Office User ID
- B. Authentication of Aadhaar Mapping to Nodal Office User ID
- C. Status view for Aadhaar Mapping
- D. Procedure for regular (Aadhaar based) access to CRA system

#### A. One Time Linking of Aadhaar with Nodal Office User ID

1. Nodal Office User will login to the CRA system with existing Login ID and Password and will have to check in Password policy and enter Captcha and Submit as displayed in **Image 1**.

| <u></u>  | Activate Tier II Account Free !!                             | My User ID/PRAN & Password is confidential & not to be<br>disclosed.     Password should be complex and not commonly used text or                                                           | Â    |
|----------|--------------------------------------------------------------|----------------------------------------------------------------------------------------------------|------|
|          | FATCA Compliance                                             | number. I need to keep changing my password regularly.                                                                                                    |      |
| 200      | Annuity Quotes                                               | Submit Reset Password IPIN for eNPS Help/Instructions for Login                                                                                                    |      |
|          | Subscriber Consent to share contact details with ASP         | Nodal Offices / Other Intermediaries  (a) LPIN User ID 123400 User ID 123400                                                                                                    |      |
| <u></u>  | Subscriber Registration/Photo-Signature Modification Request | Password $8 4^{++3} \neq 87$                                                                                                    |      |
|          | Status using Receipt Number                                  | <ul> <li>I understand that,</li> <li>My User ID/PRAN &amp; Password is confidential &amp; not to be disclored.</li> <li>Password should be complex and not commonly used fast or</li> </ul> |      |
| <b>.</b> | My Withdrawal Utility                                        | number. I need to keep changing my password regularly.                                                                                                    |      |
|          | PRAN Card Dispatch Status                                    | Submit<br>Reset Password Help/Instructions for Looin                                                                                                    | 4YNA |
|          | Grievance / Enquiry Status                                   |                                                                                                    |      |
|          | Retíred lífe ka sahar                                        | a, NPS hamara                                                                                                    |      |
|          | Image 1                                                      |                                                                                                    |      |

2. The CRA System shall prompt for the Aadhaar number as displayed in **Image 2.** The User will enter the Aadhaar number, check the declaration box and click on submit.

| User ID                                            | 1000985800                                                             |                                                                            |                                         |                                                           |                                               |                                               |                                               |                            |
|----------------------------------------------------|------------------------------------------------------------------------|----------------------------------------------------------------------------|-----------------------------------------|-----------------------------------------------------------|-----------------------------------------------|-----------------------------------------------|-----------------------------------------------|----------------------------|
|                                                    |                                                                        | Aadhaar Number                                                             |                                         |                                                           |                                               |                                               |                                               |                            |
| I here                                             | by understand/a                                                        | uthorize Protean eGov                                                      | echnologie                              | s Ltd as CR                                               | Ato                                           |                                               |                                               |                            |
| 1. Use my<br>Authentic<br>(Targeted<br>notified th | / Aadhaar detail:<br>ation system (Aa<br>Delivery of Fina<br>ereunder. | for National Pension S<br>dhaar based e-KYC se<br>ncial and other Subsidie | stem (NPS<br>rices of UI<br>s, Benefits | <li>S) and auther<br/>DAI) in accord<br/>and Service</li> | enticate my i<br>rdance with<br>is) Act, 2016 | dentity throu<br>the provisio<br>and the alli | gh the Aadha<br>ns of the Aad<br>ed rules and | iar<br>haar<br>regulations |
| 2. Use my<br>Aadhaar /                             | Demographic d<br>Authentication s                                      | etails (Name, Gender a<br>stem for obtaining my e                          | d Date of<br>KYC throu                  | Birth) and O<br>gh Aadhaar                                | TP for auther based e-KY                      | enticating my<br>C services of                | dentity through UIDAL                         | ugh the                    |
| 3. I under<br>NPS will t<br>the regula             | stand that the Au<br>be maintained in<br>stor of NPS, which            | dhaar details (physical<br>NPS till the time the ac<br>hever is later.     | ind / or dig<br>ount/User               | ital, as the o<br>ID is not ina                           | case maybe)<br>ctive in NPS                   | submitted f<br>or the time                    | or availing se<br>rame decided                | rvices unde<br>1 by PFRD/  |
|                                                    |                                                                        |                                                                            | Ima                                     | age 2                                                     |                                               |                                               |                                               |                            |

The following text shall be displayed and the User will have to place a check across the text after providing Aadhaar number:

- Use my Aadhaar details for National Pension System (NPS) and authenticate my identity through the Aadhaar Authentication system (Aadhaar based e-KYC services of UIDAI) in accordance with the provisions of the Aadhaar (Targeted Delivery of Financial and other Subsidies, Benefits and Services) Act, 2016 and the allied rules and regulations notified thereunder.
- Use my Demographic details (Name, Gender and Date of Birth) and OTP for authenticating my identity through the Aadhaar Authentication system for obtaining my e-KYC through Aadhaar based e-KYC services of UIDAI.
- I understand that the Aadhaar details (physical and / or digital, as the case maybe) submitted for availing services under NPS will be maintained in NPS till the time the account/User ID is not inactive in NPS or the timeframe decided by PFRDA, the regulator of NPS, whichever is later.
- I understand that Security and confidentiality of personal identity data provided, for the purpose of Aadhaar based authentication is ensured by Protean eGov Technologies Ltd till such time it is acting as CRA for NPS.
- 3. System will validate the Aadhaar number and ask for additional details (in case the same Aadhaar is not linked to the same User ID) as displayed in **Image 3**

|                                                          | Aadhaar Number     Aadhaar Number       Name "                                                                     | Upload file Remove |
|----------------------------------------------------------|----------------------------------------------------------------------------------------------------|--------------------|
| Note :Kindly provide<br>All fields are n<br>Document upl | Submit<br>e details as per Aadhaar records<br>landatory<br>oad is mandatory, File should be between 2 KB and 5 MB. |                    |

The User shall enter the Name, Date of Birth, Mobile Number and Gender as recorded in Aadhaar. It is mandatory to upload at least one or all of the following documents (as per the requirement of the approving office) with maximum size of **5 MB**.

- 1. Appointment letter
- 2. Authority letter
- 3. Identity Card
- 4. On submission of details, an OTP shall be delivered to Aadhaar registered mobile number and the user needs to enter the OTP as displayed in **Image 4**

| User ID:1000     | 393701                      |                  |            |  |
|------------------|-----------------------------|------------------|------------|--|
|                  | Aadhaar Number<br>Enter OTP | XXXXXXXXXXXX2936 | Resend OTP |  |
|                  | Submi                       |                  |            |  |
| ote: OTP will be | sent on Aadhaar Registere   | d Mobile Number  |            |  |

Image 4

In case of delay in the delivery of OTP, the user can regenerate OTP by clicking on "Resend OTP" tab.

5. On submission of OTP and successful data verification, Acknowledgement number shall be generated and request shall be submitted for authorization(refer image 5).

| User ID:1001001501                              |  |
|-------------------------------------------------|--|
| Your request has been submitted successfully.   |  |
| Acknowledgement Number : 1000000009             |  |
| Entity Reg. No. 1                               |  |
| Entity Name:                                    |  |
| Date of Request Submission :2024-02-23 18:25:48 |  |
| Request Status : P                              |  |
| Authorizing Nodal office (                      |  |

Image 5

Once submitted the message will be displayed that *"Your request has been submitted successfully"*. Further, this request has to be authorized by the respective oversight office.

### B. Authentication of Aadhaar linking request submitted by Nodal Office:

The oversight office needs to authorize the Aadhaar linking transaction for underlying offices.

| Aadhaar Linking for | Authorised by |
|---------------------|---------------|
| PrAO/DTA            | CRA           |
| PAO/DTO             | PrAO/DTA      |
| DDO                 | PAO/DTO       |

The underlying office cannot complete Aadhaar linking request till the time the authorizing Nodal officer has completed the Aadhaar linking for his/her User ID. Therefore it is required that the PrAO/DTA gets his/her Aadhaar linked prior to initiating any authorization of requests.

Further, it is important to note that the authorizing office needs to verify the documents uploaded by underlying office before authorizing any Aadhaar linking request.

- 1. On successful creation of Acknowledgement number for Aadhaar mapping, the nodal office initiating the request shall receive an intimation on registered email.
- 2. The Authorizer is required to login to the CRA system and authenticate his/her Aadhaar details using OTP and authorize the request under "**User Maintenance**" tab.
- 3. On selecting "Authorize Mapping Request", the list of pending Acknowledgement number's with related details shall be displayed as shown in **Image 6**, on entering the "Entity Registration number / Acknowledgement number / Date range"

| Entity Reg. No. Ack No From Date* Doi/MM/YYYY To Date*                           |       |           |                 |                            |                 | 19.0000     |                    |              |
|----------------------------------------------------------------------------------|-------|-----------|-----------------|----------------------------|-----------------|-------------|--------------------|--------------|
| Ack No From Date* DOI/MM/YYYY To Date*                                           |       |           | Entity Reg. No. |                            |                 |             |                    |              |
| From Date* DOIMM/YYYY T                                                          |       |           | Ack No          |                            |                 |             |                    |              |
| To Date*                                                                         |       |           | From Date*      |                            | DOMMYYYY        | · · · · ·   | -                  |              |
|                                                                                  |       |           | To Date*        |                            | DDMMANYYYY      | i           | -                  |              |
| Search Reset                                                                     |       |           |                 | Search                     | Reset           |             |                    |              |
| No Ack No. User ID User Name Entity Reg. No. Entity Name Date of Initiation Acti | Sr No | Ack No.   | User ID         | User Name                  | Entity Reg. No. | Entity Name | Date of Initiation | Action       |
| 1000000020 1000048700 Rasika Sarang 10000487 ABCName 28.Feb-2024 Accept          |       | 100000020 | 1000048700      | Rasika Sarang<br>Golwalkar | 10000487        | ABCName     | 28-Feb-2024        | AccoutRoiest |

#### Image 6

4. The details of the data entered by the User for Aadhaar linking shall be displayed with last four digits of the respective Aadhaar number (Image 7).

| Acknowledgement Number    | 100000020                            |
|---------------------------|--------------------------------------|
| User ID                   | 1000048700                           |
| Aadhaar Number            | 300000002936                         |
| User Name                 | Rasika Sarang Golwalkar              |
| Date of Birth(dd/mm/yyyy) |                                      |
| Mobile Number             | 9620172918                           |
| Gender                    | Female                               |
| Entity Reg. No.           | 10000487                             |
| Entity Name               | ABCName                              |
| Date of Initiation        | 28/02/2024                           |
| Uplos<br>Document Type    | ded Documents Download Attached File |
| Appointment letter        |                                      |
| Authority Letter          |                                      |
| Identity Card             |                                      |
| Accept                    | OReject                              |
| Remarks                   | REQUEST ACCEPTED                     |

Image 7

5. The authorizer can 'Accept' or 'Reject' the Acknowledgement. If request is accepted then the office needs to '**Approve'** and proceed further. If request is rejected then appropriate comments have to be provided.

6. On successful acceptance of request, the following screen is displayed (Image 8).

| Request has been success          | sfully Accepted |
|-----------------------------------|-----------------|
| Acknowledgement Number            | 9100000000      |
| User ID                           | 1000986801      |
| Entity Reg. No.                   | 10009868        |
| Entity Name                       | ABCName         |
| Date of Initiation(dd/mm/yyyy)    | 01/01/2024      |
| Date of Authorization(dd/mm/yyyy) |                 |
| Request Status                    | Accepted        |
| Authorizing Nodal Office          | CRAUser         |
| 01000                             |                 |

Image 8

### C. Status view for Aadhaar linking

The users can view the Status of the request created, by logging-in to the CRA system and providing Acknowledgement ID under the "User Maintenance" tab.

# D. Procedure for regular (Aadhaar based) access to CRA system

1. Nodal Office User will login to the CRA system with existing Login ID and Password and will have to check in Password policy and enter Captcha and Submit as shown in **Image 9**.

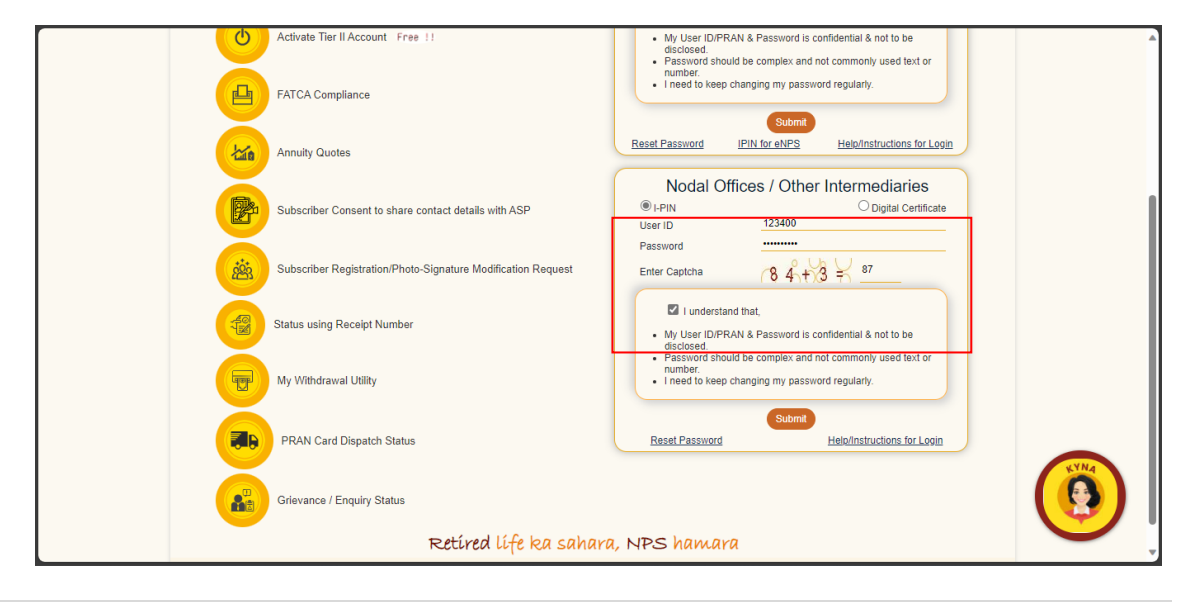

#### Figure 9

2. The system will ask for Aadhaar number as shown in **Image 10.** The user shall provide the Aadhaar number, check the declaration box and click on submit.

| User ID:                                             | 1000985800                                                                                                    |
|------------------------------------------------------|----------------------------------------------------------------------------------------------------|
|                                                      | Aadhaar Number                                                                                                    |
| 🖾 I herel                                            | by understand/authorize Protean eGov Technologies Ltd as CRA to                                                                                                    |
| 1. Use my<br>Authentica<br>(Targeted<br>notified the | Addhaar details for National Pension System (NPS) and authenticate my identity through the Aadhaar<br>ation system (Aadhaar based e-KYC services of UIDAI) in accordance with the provisions of the Aadhaar<br>Delivery of Financial and other Subsidies, Benefits and Services) Act, 2016 and the allied rules and regulations<br>ereunder. |
| 2. Use my<br>Aadhaar A                               | Demographic details (Name, Gender and Date of Birth) and OTP for authenticating my identity through the<br>uthentication system for obtaining my e-KYC through Aadhaar based e-KYC services of UIDAI.                                                                                                    |
| 3. I unders<br>NPS will b                            | stand that the Aadhaar details (physical and / or digital, as the case maybe) submitted for availing services unde<br>e maintained in NPS till the time the account/User ID is not inactive in NPS or the timeframe decided by PFRDA<br>for of NPS, whichever is later.                                                                      |

Image 10

3. On submission of details, an OTP shall be delivered to Aadhaar registered mobile number and the user shall be required to enter the OTP as displayed in **Image 11** 

| adhaar Number | XXXXXXXXXXXXXXXXXXXXXXXXXXXXXXXXXXXXXX |                                         |                                                              |
|---------------|----------------------------------------|-----------------------------------------|--------------------------------------------------------------|
| Enter OTP*    |                                        | Resend OTP                              |                                                              |
| Submit        |                                        |                                         |                                                              |
|               | adhaar Number<br>Enter OTP*<br>Submit  | Adhaar Number XXXXXXX2336<br>Enter OTP* | adhaar Number XXXXXXX2936<br>Enter OTP* Resend OTP<br>Submit |

Image 11

In case of delay in delivery of OTP, the user can regenerate OTP by clicking on Resend OTP tab. Once, OTP is submitted, User will be able to login and perform required functions.